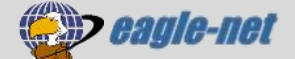

対応機種:WSR-1500AX2S

## ネット脅威ブロッカー設定無効手順(Ver.1.10以降)

WSR-1500AX2SのファームウェアVer.1.10以降で、新たに「ネット脅威ブロッカー」という機能が追加さ れました。不正アクセスを防いでくれる機能ですが、これにより以下の不具合が確認されております。

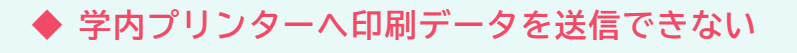

◆ 通信の種類によってはインターネットの速度が遅くなる

不具合が発生している方は、以下の手順でこの機能を無効にしてください。

## Step1 ルーターの設定画面を開く

① パソコンをネットワーク(ルーター)に接続してください。(無線・有線どちらでも可)

② Chromeを起動し、アドレスバーに「192.168.11.1」と入力して「Enter」を押してください。

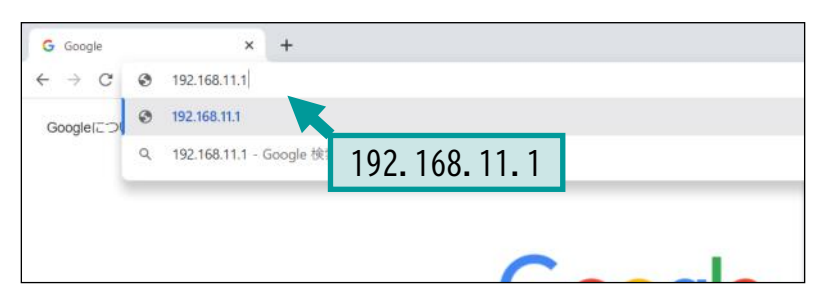

## ③ ログイン画面が表示されます。

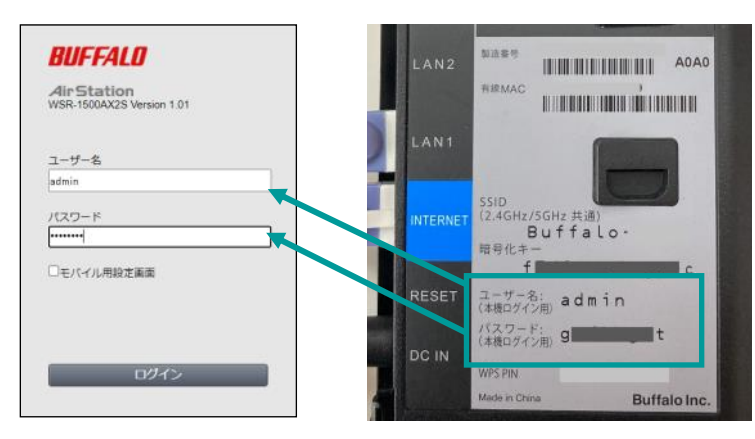

端末に記載されている「ユーザー名」 「パスワード」を入力して「ログイン」 をクリックしてください。

④ 設定画面が表示されます。

|                                              | "                                                                                                    | 0 4 6                                                                                                    |
|----------------------------------------------|----------------------------------------------------------------------------------------------------|----------------------------------------------------------------------------------------------------|
| ((↓))<br>∧055<br><b>AOSS/WPS</b><br>₩95: ₩10 | ・ ・ ・ ・ ・ ・ ・ ・ ・ ・ ・ ・ ・ ・ ・・・ ・・・・ ・・・・・・                                                                                                    | トライルター<br>ステータス・考点<br>NFRNE: ト・フィルター」 山田田<br>マサ                                                                                                    |
| ***<br>**<br>デバイスコントロール<br>MHE:1             | EasyMesh<br>Eng/Mesh208HE8R : 08                                                                                                    | о <sub>р</sub> .<br>78862                                                                                                    |
|                                              | 000<br>ADS/WFS<br>4005 NWS<br>400 NWS<br>500 NWS<br>500 N | Image: Second second second |

## Step2 ネット脅威ブロッカーの設定を無効にする

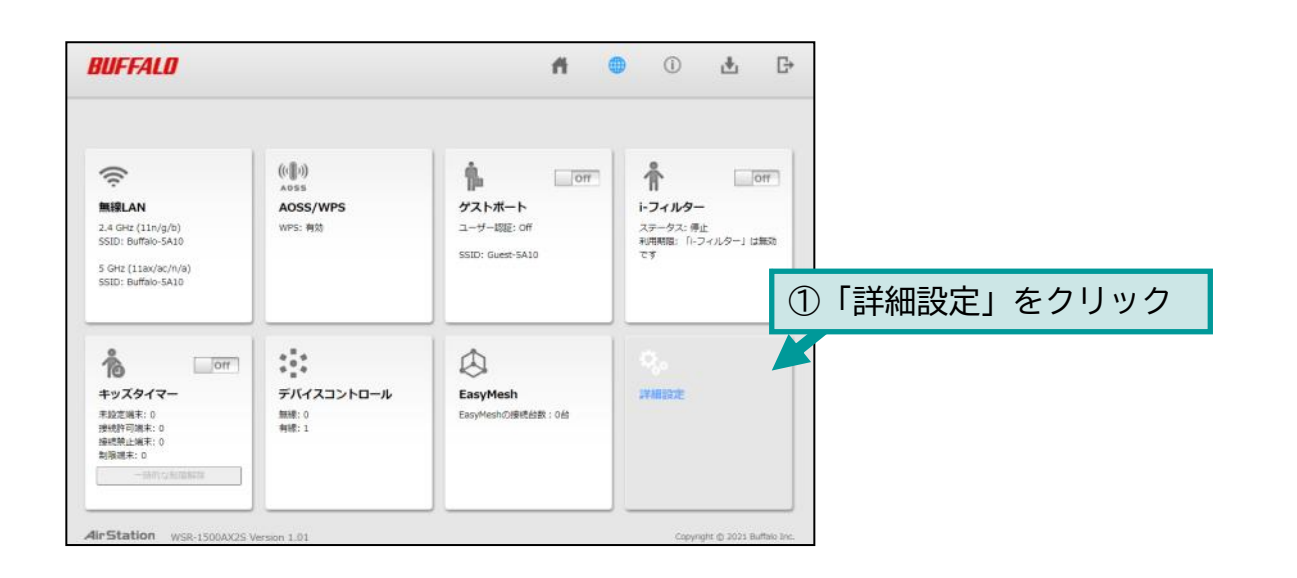

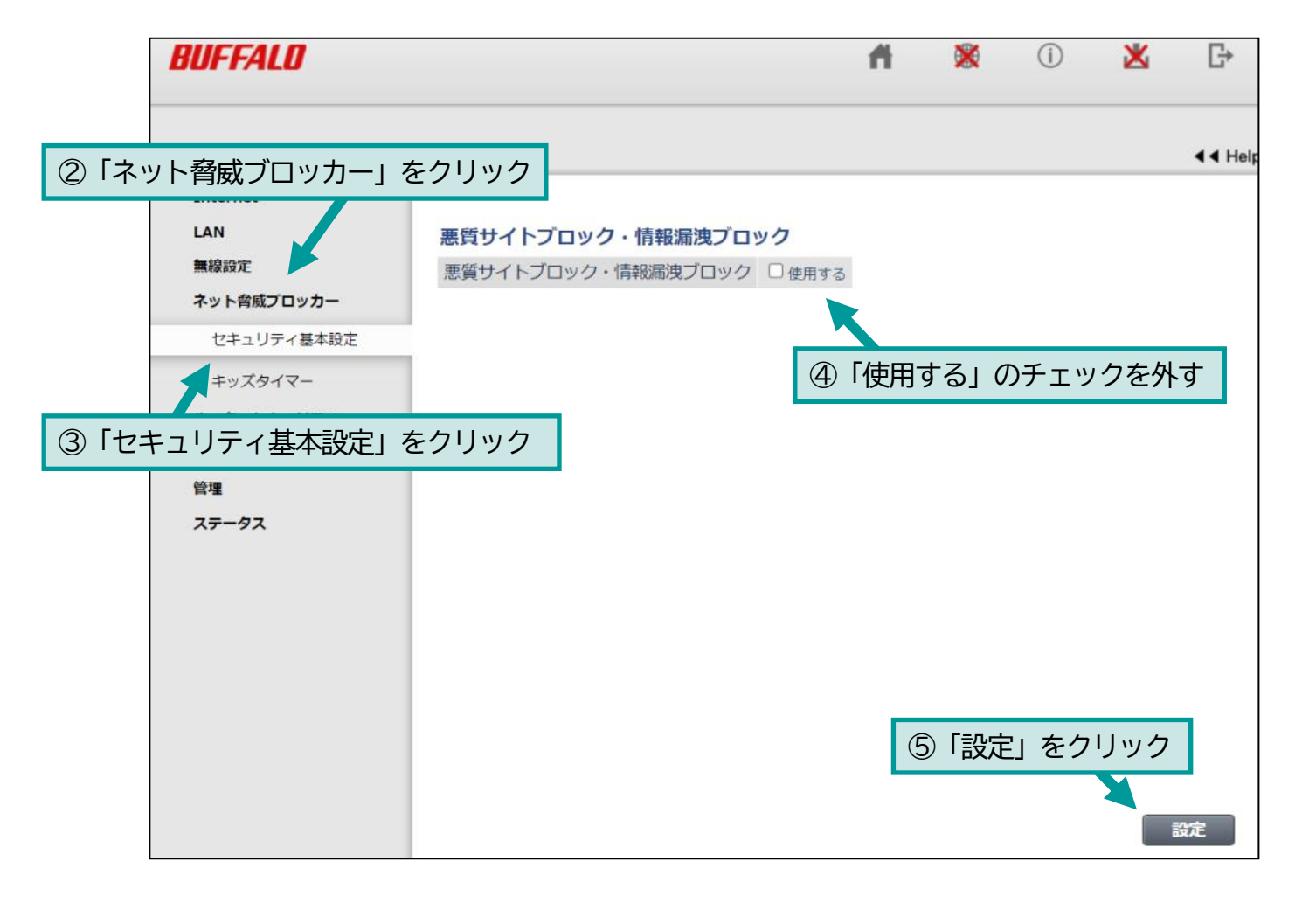

以上で設定完了です。